## Установка и запуск внешней обработки для весов Aclas в 1С версии 8.

Установка внешней обработки производиться путем записи файла «ВнешняяОбработкаBecobAclas.1C.8.epf» в корневой каталог базы 1С. Запуск обработки производиться через меню файл – открыть. В открывшемся проводнике нужно выбрать файл обработки и нажать кнопку «Открыть».

В списке весов добавляем IP адреса весов. При необходимости сохраняем настройки обработки с помощью «Действия» – «Сохранить значения».

## Установка и запуск встроенной обработки для весов Aclas в 1С версии 8.

- 1. Открыть форму Подключение и настройка торгового оборудования (Сервис торговое оборудование).
- 2. Загрузить обработку обслуживания весов Аклас (Обработки обслуживания -Загрузить все обработки обслуживания из каталога, указать каталог с обработкой «ВстроеннаяОбработкаВесовAclas.1C.8.epf»)
- 3. На закладке "Электронные весы в режиме Offline" добавить новые весы.
- 4. С помощью "..." заходим в Справочник Торговое оборудование, нажимаем "Создать из списка", выбираем из Электронные весы в режиме Offline - Аклас, во вновь созданном элементе справочника при необходимости исправляем наименование весов на "Весы в зале №3" или "Фасовка №4"
- 5. С помощью Кнопки "Параметры" задаем IP адрес, и параметры товаров по умолчанию.
- 6. Повторяем пункты 3, 4, 5 для следующих весов, при возникновении предупреждения Что с такими параметрами весы существуют, нажимаем «Нет», и исправляем наименование весов.

## Техническая поддержка

Пользователи, приобретшие программное обеспечение для весов Aclas имеют право на техническую поддержку специалистов «Скат Электроникс». Для получения технической поддержки можно обращаться: по телефону: +7 (495) 661-6082 в сети интернет: <u>http://www.skel.ru/</u>

В случае обнаружения ошибок или недостатков, просьба сообщать о них техническим специалистам «Скат Электроникс».